### 證券櫃檯買賣中心

# 興櫃交易系統新版證券商端軟體

# 【軟體安裝注意事項】

最新發布日期:105年7月6日

#### 注意事項

一、安裝注意事項:

- (一) 支援作業系統版本:
  - 1. Microsoft Windows 7 (32,64 位元)
  - 2. Microsoft Windows 10 (32, 64 位元)
  - 因微軟已終止支援 Windows XP,不再釋出更新及安全修補程式, 考量資安問題本軟體無法在 Windows XP 上使用。
- (二) 若執行興櫃軟體時出現以下任一訊息,請安裝 Microsoft .NET Framework 4.5(含)以上版本。

| TPEX.exe | NET Framework 初始化錯誤                                                                                                    |  |
|----------|----------------------------------------------------------------------------------------------------|--|
| 8        | 若要執行這個應用程式,您必須先安裝下列 .NET Framework 的其中一<br>種版本:<br>v4.0<br>連絡應用程式發行者,詢問有關取得 .NET Framework 正確版本的說<br>明。                                                                                                    |  |
|          | 確定                                                                                                    |  |
|          |                                                                                                    |  |
| TPEX.exe | NET Framework Initialization Error                                                                                                    |  |
| TPEX.exe | NET Framework Initialization Error<br>To run this application, you first must install one of the following<br>versions of the .NET Framework:<br>.NETFramework,Version=v4.5<br>Would you like to download and install<br>.NETFramework,Version=v4.5 now? |  |

- (三)預設安裝路徑為C:\TPEX,如非必要請勿更動安裝路徑,C:\TPEX 目錄 下須具備 read/write 權限方可執行。
- (四) 螢幕解析度:建議 1280 \* 800 (含)以上。
- (五)螢幕字型大小:建議使用系統預設之小型字(小 100%),若更改為較大 字型,某些視窗可能無法完整呈現。
- (六) 防火牆請先開通連接埠,31188、31288、32188、32288。

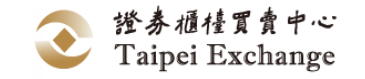

#### 常見問題

- 二、安裝「網際網路版」:
  - (一) 若電腦已經安裝有舊版的網際網路版興櫃軟體,是否需重新註冊?
    - 答:不需重新註冊,安裝新版興櫃軟體時會自動至舊版軟體路徑(C:\OTC) 複製註冊檔案。
  - (二)若電腦未安裝過舊版的網際網路版興櫃軟體,是否要申請註冊?
    答:須要申請註冊,申請流程未異動,請參閱新版興櫃軟體下載網頁說明。
  - (三) 新版興櫃軟體的註冊檔案放置路徑是否異動?
    - 答:是,新版軟體註冊檔路徑為C:\TPEX\etc\Connect.ini,原舊版路徑為C:\OTC\ESTOCK\SystemData。
- 三、安裝「專屬網路(VPN)版」:
  - (一) 安裝 VPN 版興櫃軟體後,是否重新設定 Gateway IP、Fix SenderID?答:不需重新設定,新版軟體會舊版軟體路徑(C:\OTC)複製相關設定檔案。
- 四、舊版興櫃軟體是否可以移除?

答:請先安裝新版軟體,待確認運作正常後,再行移除舊版軟體。

- 五、若於日後更新版本軟體版本,是否需自行將較舊版本刪除?答:新版軟體會自動保留最近三個版本程式,故不需移除較舊版本程式。
- 六、綜合帳戶分配軟體(OTA)是否需要更換版本?
  - 答:此次僅針對興櫃交易軟體進行換版,不包含 OTA 軟體,因此仍維持現行版本。
- 七、於現行舊版軟體儲存之設定是否可繼續沿用?
  - (一) 視窗組合:否,請於新版軟體重新設定慣用之視窗組合。
  - (二) 行情揭示自選股票:否,請於新版軟體重新設定自選股票。
  - (三) 委託價量順序:否,請於新版軟體重新設定委託價量順序。
  - (四) 點選成交密碼儲存:否,請於新版軟體重新儲存密碼。
  - (五) 前一筆報價價差比率設定:否,請於新版軟體重新設定價差比率。

證券櫃檯買賣中心 Taipei Exchange

- 八、原系統之匯入檔案格式可否繼續沿用?
  - (一)市場報價:可繼續沿用。
  - (二) 委託修改刪除: 可繼續沿用。
  - (三) 成交申報:否,請使用新式檔案格式,檔案格式請參照軟體操作手冊。
- 九、報表檔案下載路徑變更:
- (一) 下載 DailyTrades:原路徑 C:\OTC\ESTOCK\SystemData\更改為
   C:\TPEX\ESTOCK\SystemData\DailyTrades.dat
- (二) 下載 DailyOrders:原路徑 C:\OTC\ESTOCK\SystemData\更改為
   C:\TPEX\ESTOCK\SystemData\DailyOrders.dat
- (三) 下載「今日報表明細資料」存檔:原路徑 C:\OTC\ESTOCK\SystemData\
   YYYYMMDD-RcvQuotesHistory.txt 更改為
   C:\TPEX\ESTOCK\SystemData\YYYYMMDD-RcvQuotesHistory.txt
- (四) 下載「今日收到的委託單明細資料」存檔:原路徑
   C:\OTC\ESTOCK\SystemData\YYYYMMDD-RcvOrderHistory.txt 更改為
   C:\TPEX\ESTOCK\SystemData\YYYYMMDD-RcvOrderHistory.txt
- (五) 下載報表檔案:原路徑 C:\OTC\ESTOCK\Reports\ 更改為C:\TPEX\ESTOCK\Reports\

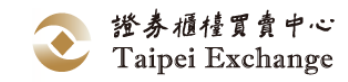